## ー試験データの取り込み ~ 成績書の作成までの作業が簡単に一 土の一軸自動圧縮試験機ソフトウェア

試験データの取り込みは、USBケーブルでPCと接続して、専用アプリケーションを開くだけ!

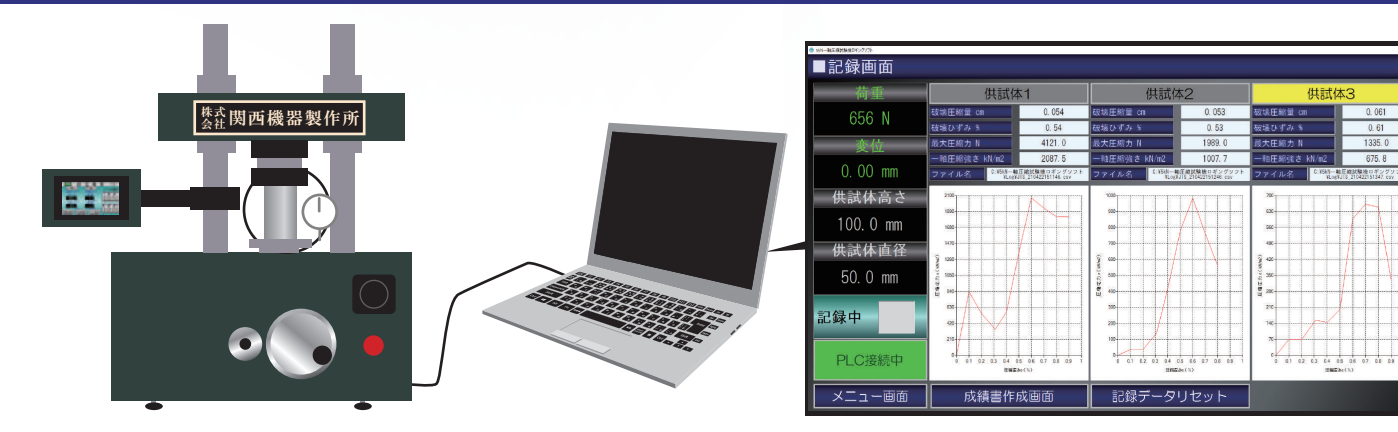

試験機の試験開始、終了と連動して、記録開始 ~ データ保存までを自動で行います。

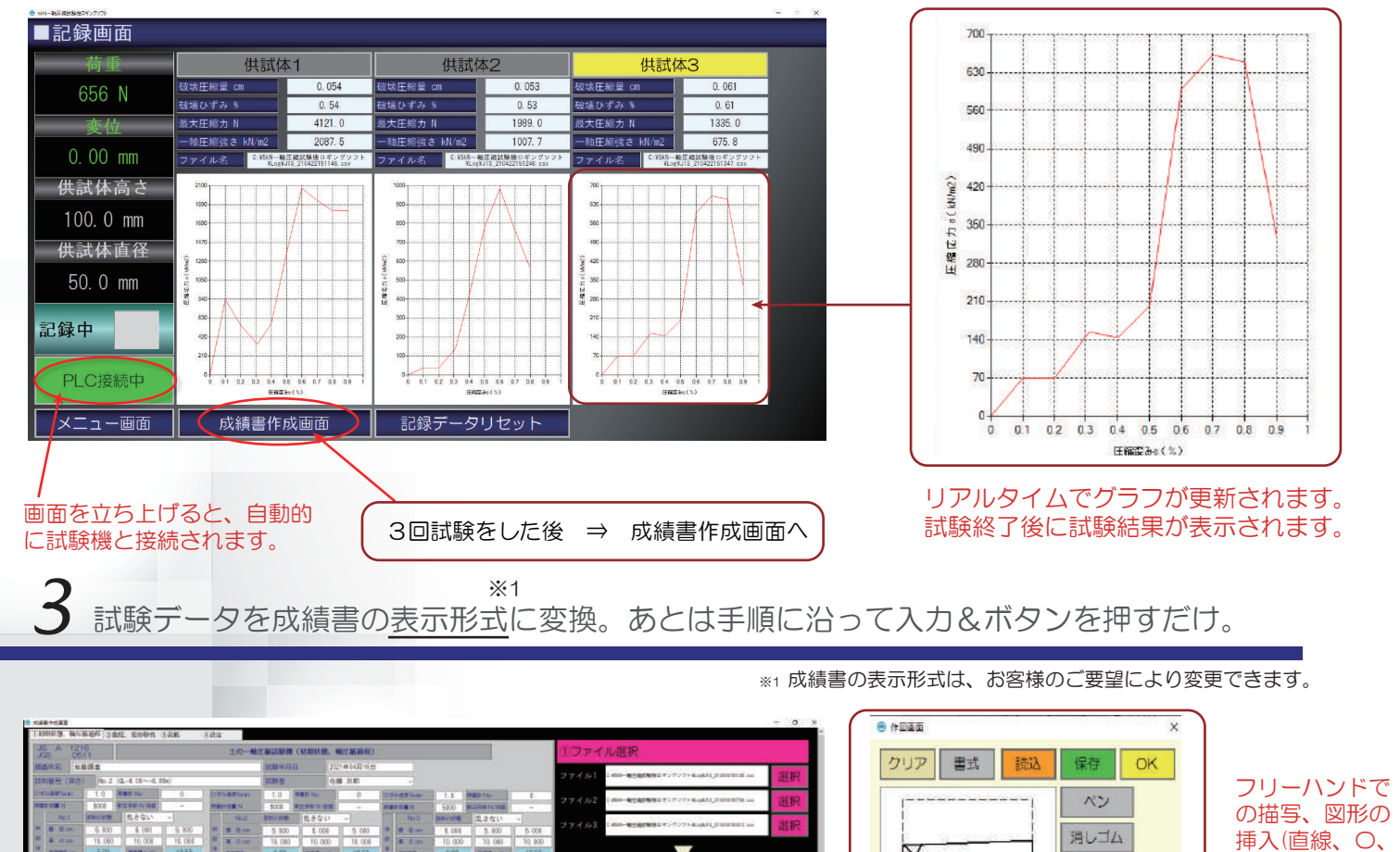

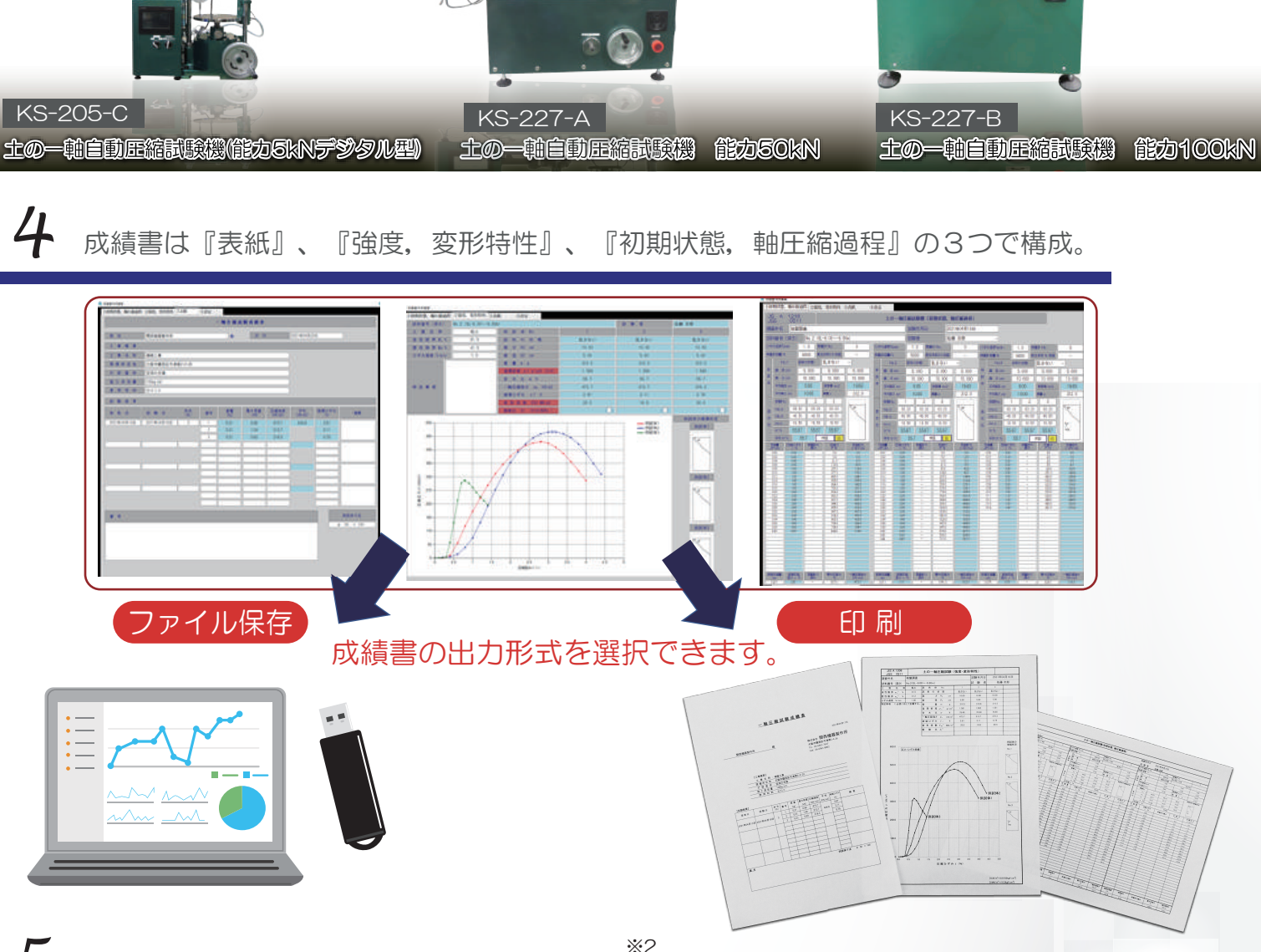

5 標準仕様として、データ取り込みのみのソフトもあります。

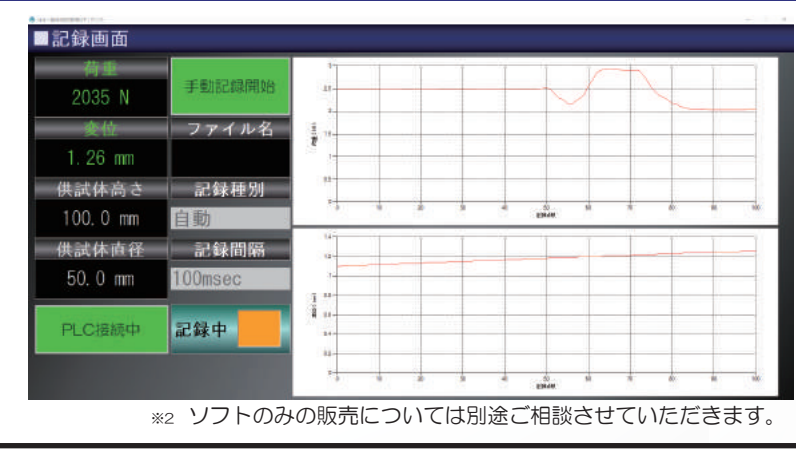

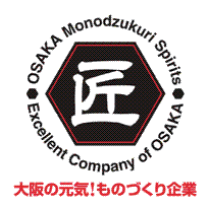

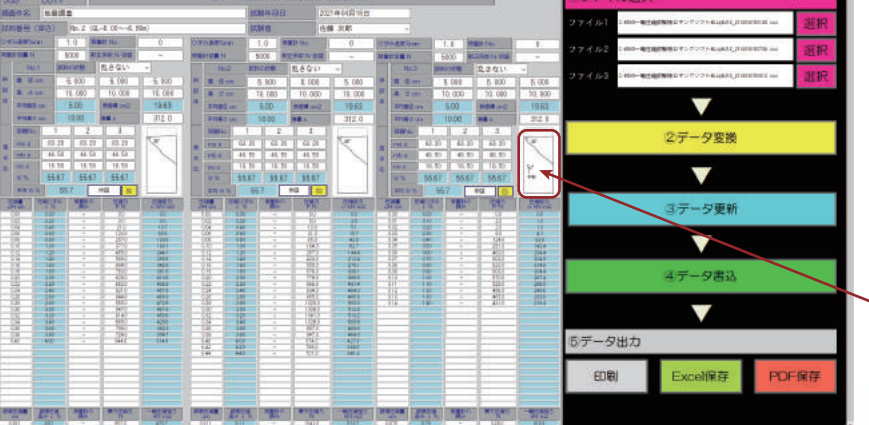

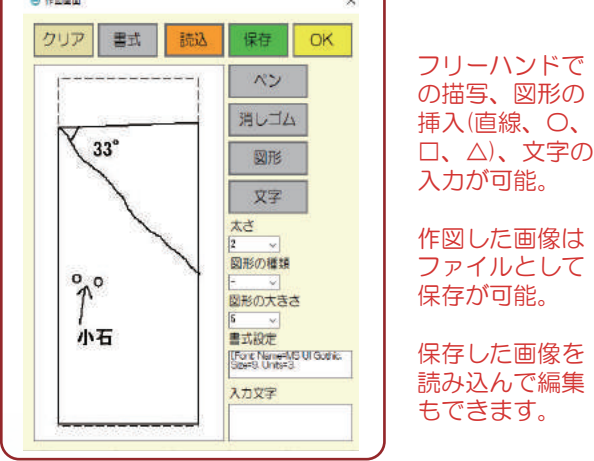

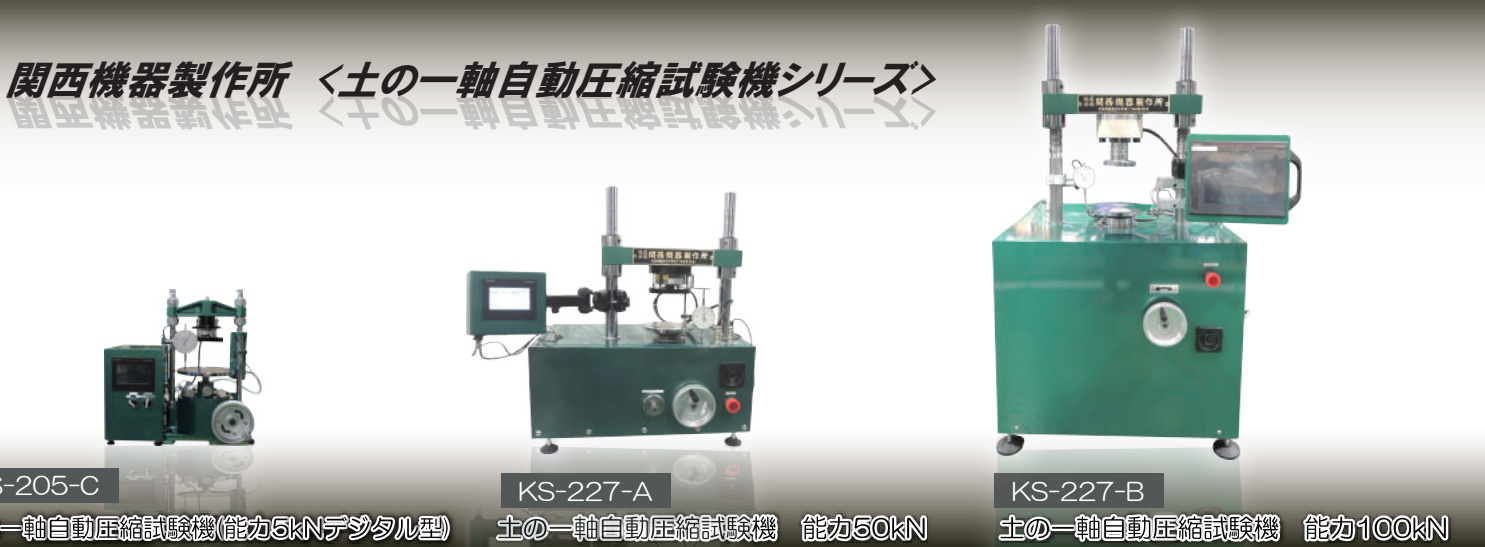

| 項目        | 標準仕様                                                                                                    | OP仕様      |
|-----------|----------------------------------------------------------------------------------------------------|-----------|
| 機能試       | 試験データ取り込み                                                                                                    | 試験データ取り込み |
|           |                                                                                                    | ~成績書作成    |
| データ取り込み方法 | 手動、自動                                                                                                    | 自動        |
| 記録間隔      | 100msec.1sec.5sec.10sec                                                                                                    | 100msec   |
| データ出力形式   | csv ファイル                                                                                                    | csv ファイル  |
|           |                                                                                                    |           |
| OS        | Windows 10 バージョン 1703 以降<br>Windows 8.1(更新プログラム 2919355を適用)<br>Windows Server 2012 R2(更新プログラム2919355を適用)<br>Windows 7 SP1(最新のWindows Updateを適用) |           |
| ハードウェア    | 1.8GHz 以上のプロセッサ。クアッドコア以上を推奨                                                                                                    |           |
| データ出力形式   | 1920 × 1080                                                                                                    |           |

\$ 株式会社関西機器製作所

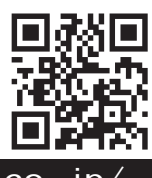

〒538-0044 大阪市鶴見区今津南 2-4-26 TEL:06-6961-7637 / FAX:06-6961-8062

## http://kansaikiki-s.co.jp/